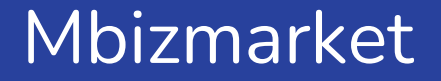

## Satu PP Multi Satker

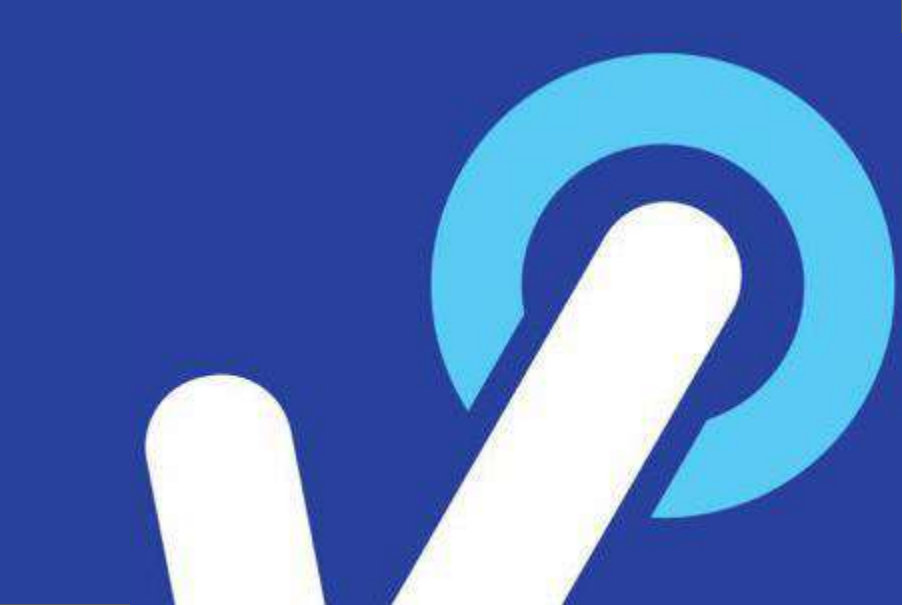

## Daftar Konten

Deskripsi Fitur

Latar Belakang

Solusi yang ingin dicapai

User

Breadcrumb & URL

×

User Flow Screenshot

Batasan Fitur

PIC (Person In Charge)

+

## Deskripsi Fitur

Integrasi Bela Pengadaan ke mbizmarket satu orang Pejabat Pengadaan dapat integrasi dengan seluruh jabatan satuan kerja, integrasi satu satker = 1 company mbizmarket

×

## Latar Belakang

Sebelum fitur ini dirilis, user Pejabat Pengadaan yang memiliki lebih dari satu satker hanya dapat integrasi ke satu company mbizmarket, sementara satker yang lain tidak dapat diintegrasikan

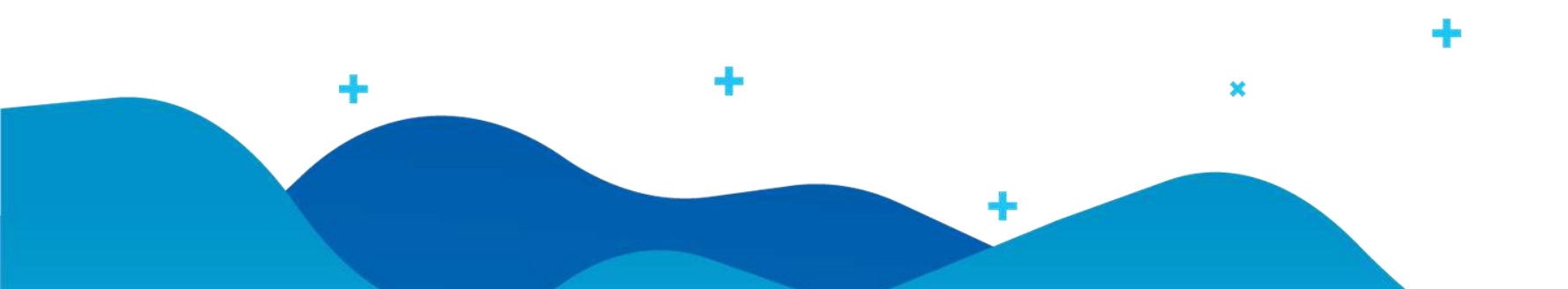

## Solusi yang ingin dicapai

Melalui fitur ini, Pejabat Pengadaan dapat;

- Yang memiliki lebih dari satu satker (satuan kerja) dapat melakukan integrasi semua satker ke akun (company) mbizmarket
- User PP dapat menambahkan sendiri satker (satuan kerja) pada menu profile belapengadaan
- Setelah user PP menambahkan Sakter, mereka dapat melakukan mapping sendiri ke akun(company) mbizmarket pada saat melakukan belanja. Yaitu dengan cara, sbb:
  - Pilih logo mbizmarket, akan muncul pop up untuk memilih satker mana yang akan belanja.
  - By default satker yang lama sudah termaping dengan akun (company) mbizmarket
  - Jika memilih satker baru yang baru ditambahkan makan akan muncul halaman apakah sudah pernah registrasi mbizmarket atau belum.
    - JIka email bela sama dengan email mbizmarket dan belum di mapping maka akan muncul halaman konfirmasi akun yang terdapat di mbizmarket base on email.

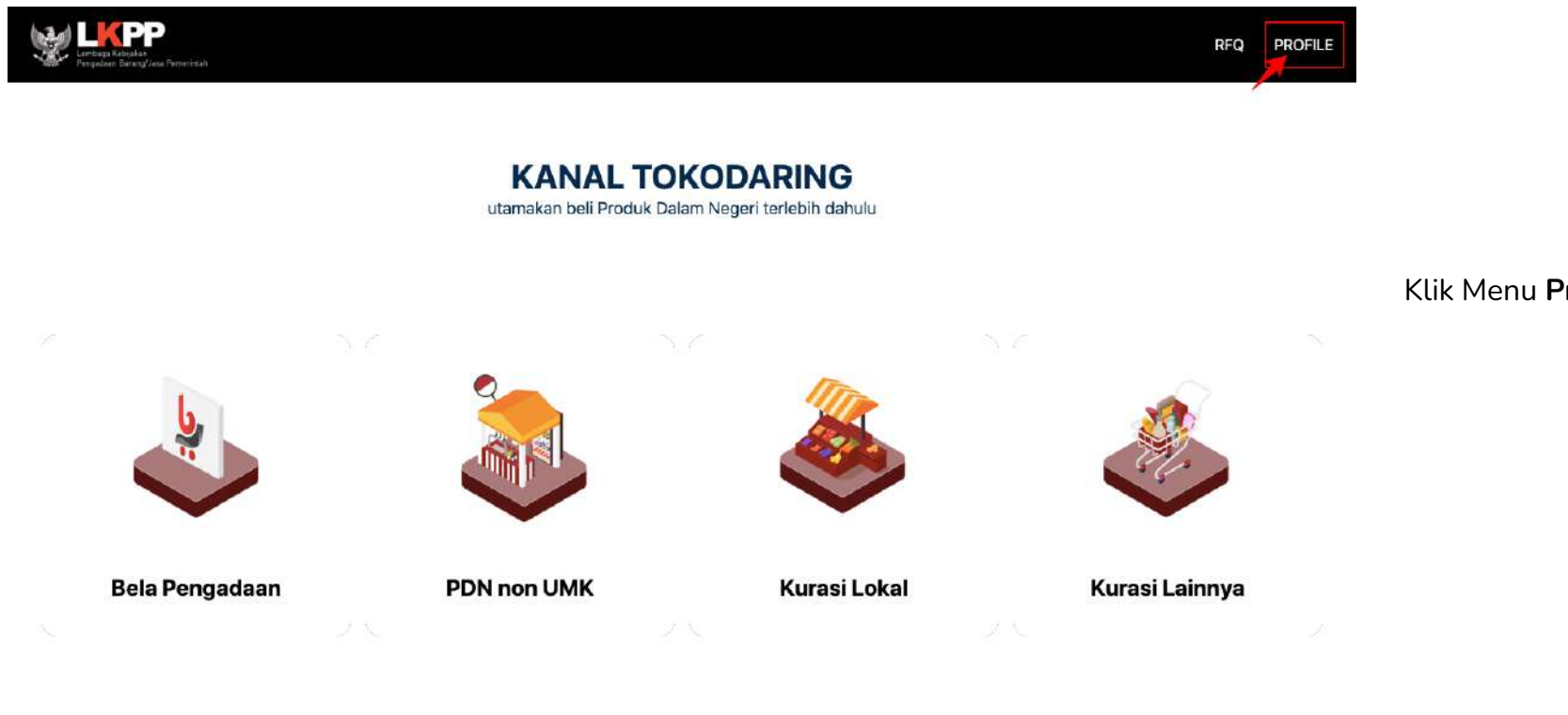

Klik Menu Profile

|                                     | Satuan Kerja Ut                | ama                                              |                               |             |
|-------------------------------------|--------------------------------|--------------------------------------------------|-------------------------------|-------------|
| ) Profil Terverifikasi<br>) Histori | K/L/P/D :<br>Satuan Kerja :    | Kementerian Keuangan<br>SEKRETARIAT JENDERAL     |                               |             |
| Satuan Kerja                        | Satuan Kerja Ta<br>Tambah Baru | mbahan                                           |                               |             |
|                                     | Show 10~ entries               |                                                  | Searc                         | h:          |
|                                     | K/L/P/D                        | 🖗 SATUAN KERJA 👙                                 | TERAKHIR BERUBAH              | v           |
|                                     | Kementerian<br>Keuangan        | GEDUNG KEUANGAN NEGARA BIAK                      | 2022-04-<br>12T14:05:55+07:00 | Lihat Hapus |
|                                     | Kementerian<br>Keuangan        | PUSAT SISTEM INFORMASI DAN TEKNOLOGI<br>KEUANGAN | 2022-04-<br>12T14:04:47+07:00 | Lihat Hapus |
|                                     | Kementerian<br>Keuangan        | PUSAT ANALISIS DAN HARMONISASI KEBIJAKAN         | 2022-03-<br>30T11:23:56+07:00 | Lihat Hapus |
|                                     | Kementerian<br>Keuangan        | SEKRETARIAT PENGADILAN PAJAK                     | 2022-03-<br>30T11:23:47+07:00 | Lihat Hapus |
|                                     | Kementerian                    | GEDUNG KEUANGAN NEGARA SINGARAJA                 | 2022-03-<br>30T11:23:34+07:00 | Lihat Hapus |
|                                     | Keuangan                       |                                                  |                               |             |

#### Pilih Menu Satuan Kerja, klik tombol Tambah

| Lintega Karjaan<br>Pengadan Barosy Jack Penerstan |                                                                                                    |
|---------------------------------------------------|----------------------------------------------------------------------------------------------------|
| Satuan Kerja                                      | K/L/P/D                                                                                                    |
| () Histori                                        | Kementerian Keuangan                                                                                                    |
| 📆 Satuan Kerja                                    | Satuan Kerja PUSAT PEMBINAAN PROFESI KEUANGAN                                                                           |
|                                                   | SEKRETARIAT PENGADILAN PAJAK<br>SEKRETARIAT JENDERAL                                                                    |
|                                                   | PUSAT PEMBINAAN PROFESI KEUANGAN                                                                                        |
|                                                   | PUSAT INVESTASI PEMERINTAH<br>PUSAT ANALISIS DAN HARMONISASI KEBIJAKAN<br>PUSAT SISTEM INFORMASI DAN TEKNOLOGI KEUANGAN |

Cari satuan kerja Anda

| Lincards Activities<br>Recount Record Face Provided             |                                                                           |                                     |
|-----------------------------------------------------------------|---------------------------------------------------------------------------|-------------------------------------|
| Satuan Kerja         Profi         Histori         Satuan Kerja | KAL/P/D<br>Kemer<br>Satuan<br>PUSA<br>Perhatian<br>Data berhasil disimpan | Berhasil Simpan data<br>satker Anda |

#### Mapping data satker baru ke akun mbizmarket

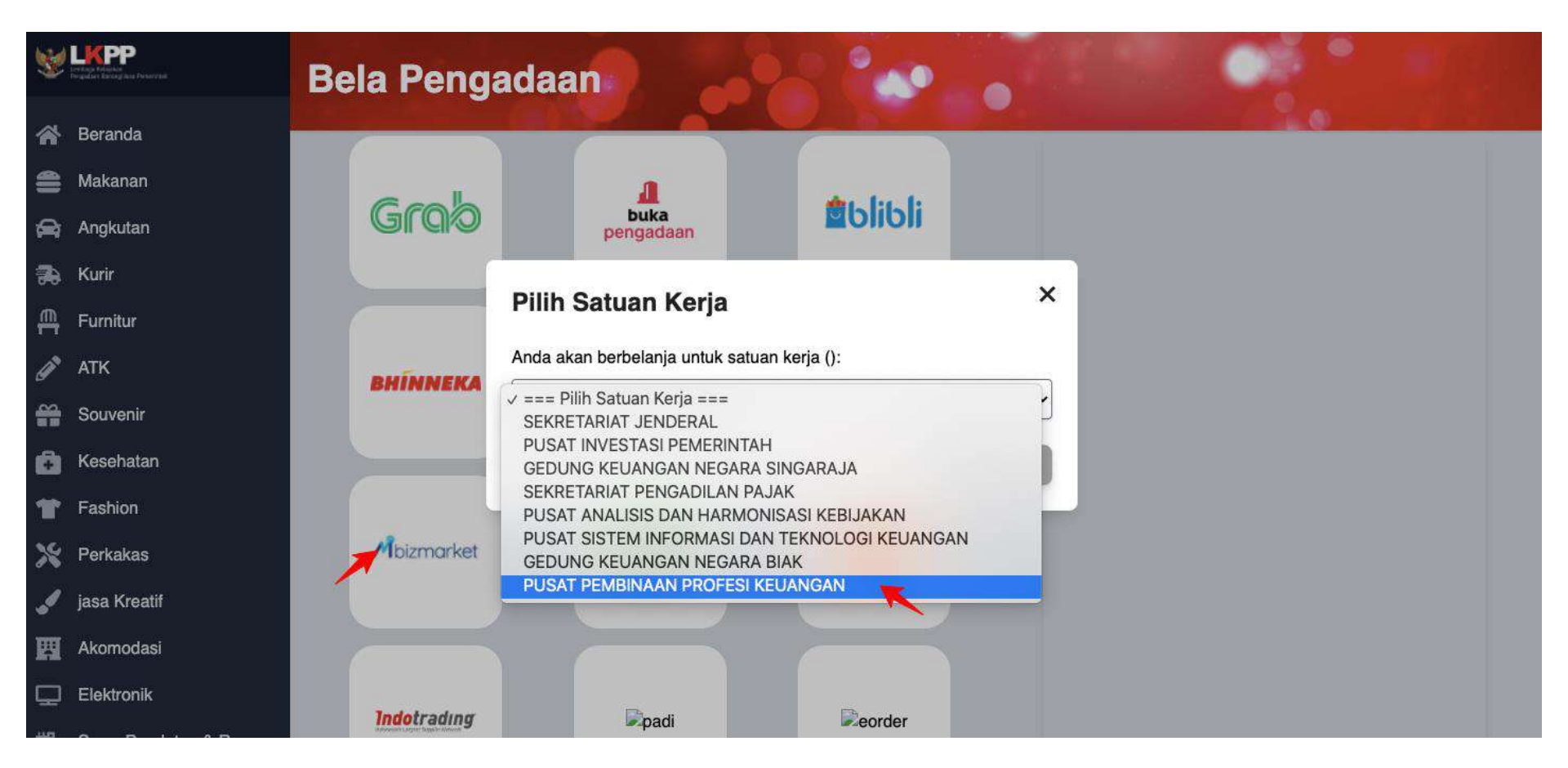

#### Mapping data satker baru ke akun mbizmarket

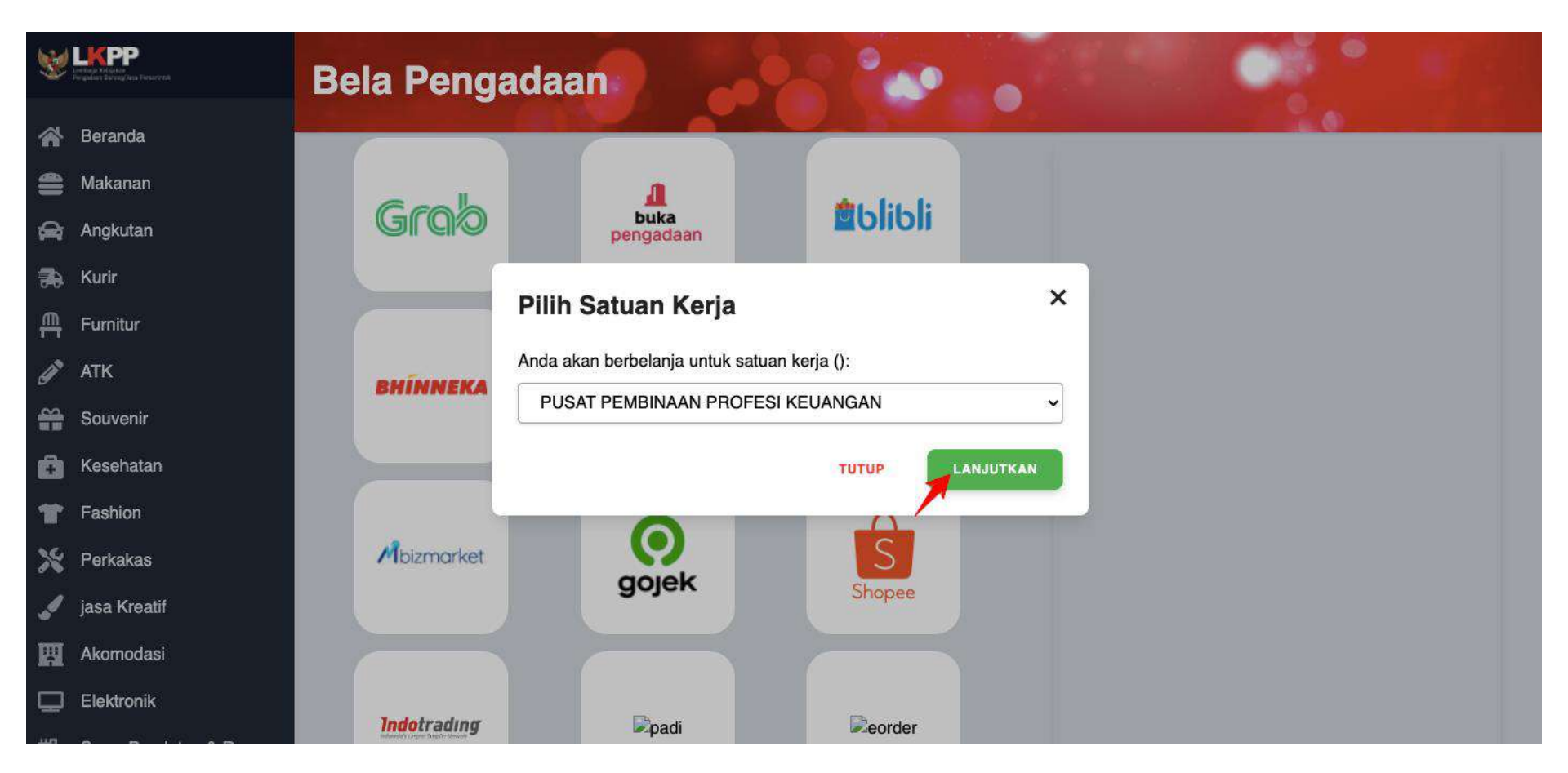

#### Mapping data satker baru ke akun mbizmarket - Sudah

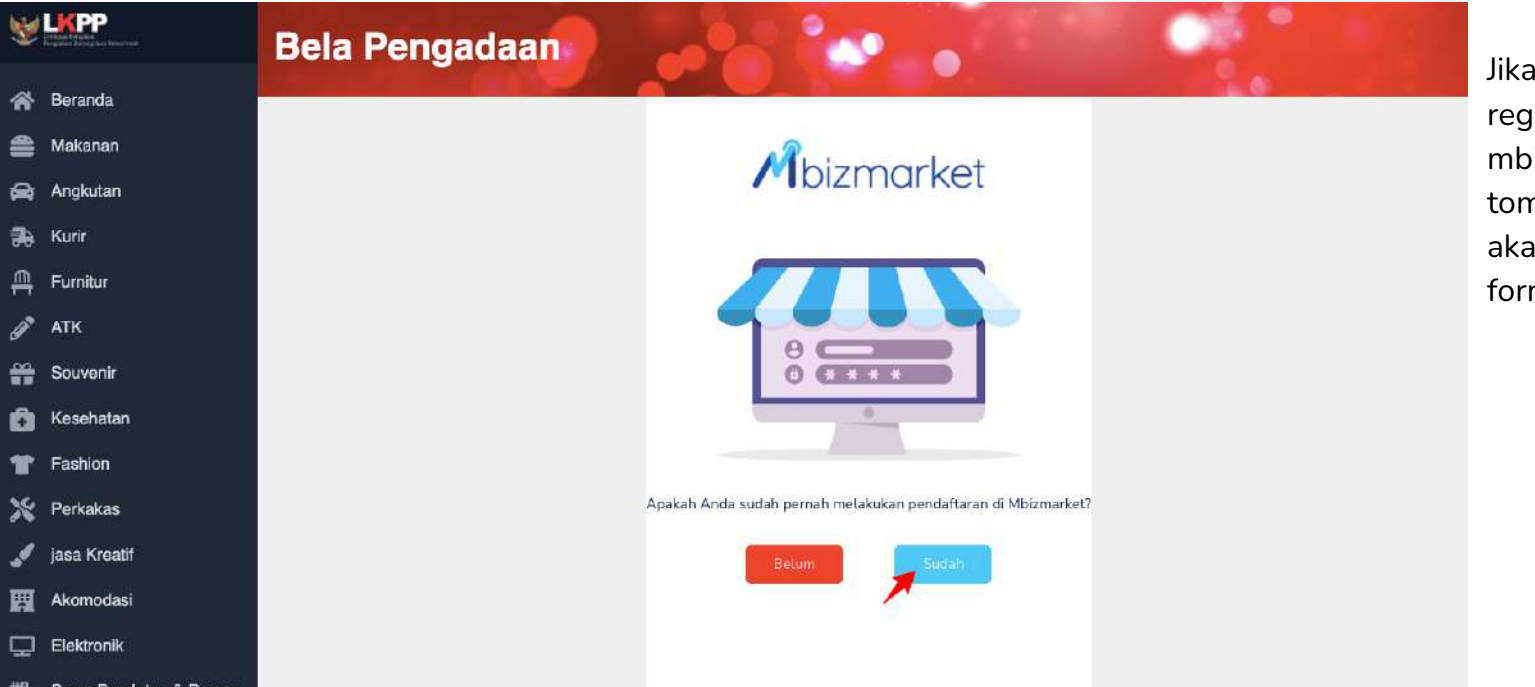

Jika sudah pernah registrasi di mbizmarket pilih tombol sudah, maka akan diarahkan ke form login

### Mapping data satker baru ke akun mbizmarket - Login

| W LIPPP<br>Program Adding<br>Regulari dangtasa Penancad | Bela Pengadaan                       |  |
|---------------------------------------------------------|--------------------------------------|--|
| Beranda                                                 |                                      |  |
| 🖀 Makanan                                               |                                      |  |
| 😭 Angkutan                                              | <b>M</b> bizmarket                   |  |
| 🚓 Kurir                                                 |                                      |  |
| Furnitur                                                | Email*                               |  |
| 🧳 ATK                                                   |                                      |  |
| Souvenir                                                | Kata Sandi*                          |  |
| 🚯 Kesehatan                                             |                                      |  |
| Tashion                                                 | Lupa kata sandi?                     |  |
| 💥 Perkakas                                              | Masuk                                |  |
| 🥒 jasa Kreatif                                          | Belum memiliki akun? Dattar sekarang |  |
| Akomodasi                                               |                                      |  |
| Elektronik                                              |                                      |  |

#### Mapping data satker baru ke akun mbizmarket - Belum

| 8 |              | Bela Pengadaan                                                |
|---|--------------|---------------------------------------------------------------|
| ñ | Beranda      |                                                               |
| 4 | Makanan      |                                                               |
| 8 | Angkutan     | / Dizmarket                                                   |
| ₽ | Kurir        |                                                               |
| ₽ | Furnitur     |                                                               |
| Ø | АТК          |                                                               |
| # | Souvenir     | 0 ****                                                        |
| Ô | Kesehatan    |                                                               |
| Ħ | Fashion      |                                                               |
| Ж | Perkakas     | Apakah Anda sudah pernah melakukan pendaftaran di Mbizmarket? |
|   | jasa Kreatif | Belum                                                         |
| 田 | Akomodasi    |                                                               |
| Q | Elektronik   |                                                               |
|   | 0            |                                                               |

Jika belum pernah registrasi di mbizmarket pilih tombol sudah, maka akan diarahkan ke form registrasi

#### Mapping data satker baru ke akun mbizmarket - Registrasi

| <b>W</b> | LICEPP<br>Andrea Andreas<br>Preddart Reneg and Performed |                  | Bela Pengadaan                                                   |  |  |
|----------|----------------------------------------------------------|------------------|------------------------------------------------------------------|--|--|
| *        | Beranda                                                  |                  |                                                                  |  |  |
| 1        | Makanan                                                  |                  |                                                                  |  |  |
| 8        | Angkutan                                                 |                  | bizmarket                                                        |  |  |
| *        | Kurir                                                    |                  |                                                                  |  |  |
| ₽        | Furnitur                                                 | Open             | Email*                                                           |  |  |
| ø        | ATK                                                      |                  | sunan@gmail.com                                                  |  |  |
| <b>e</b> | Souvenir                                                 |                  | Nama Perusahaan/Institusi/Toko*                                  |  |  |
| Ô        | Kesehatan                                                |                  | Masukkan Nama Perusahaan/Institusi/Toko                          |  |  |
| T        | Fashion                                                  |                  | Alamat Perusahaan/Institusi/Toko*                                |  |  |
| ×        | Perkakas                                                 |                  | Kota atau Kecamatan Kode Pos<br>Masukkan Kota/Kecamatan Kode Pos |  |  |
|          | jasa Kreatif                                             |                  | Alamat Lengkap                                                   |  |  |
| R        | Akomodasi                                                |                  | Maşukkan nama dan nomor jalan, gedung atau ruko                  |  |  |
| ₽        | Elektronik                                               |                  |                                                                  |  |  |
| щ        | Come Dominica a                                          | <b>B</b> itteres |                                                                  |  |  |

#### Automapping berhasil setelah masuk ke mbizmarket

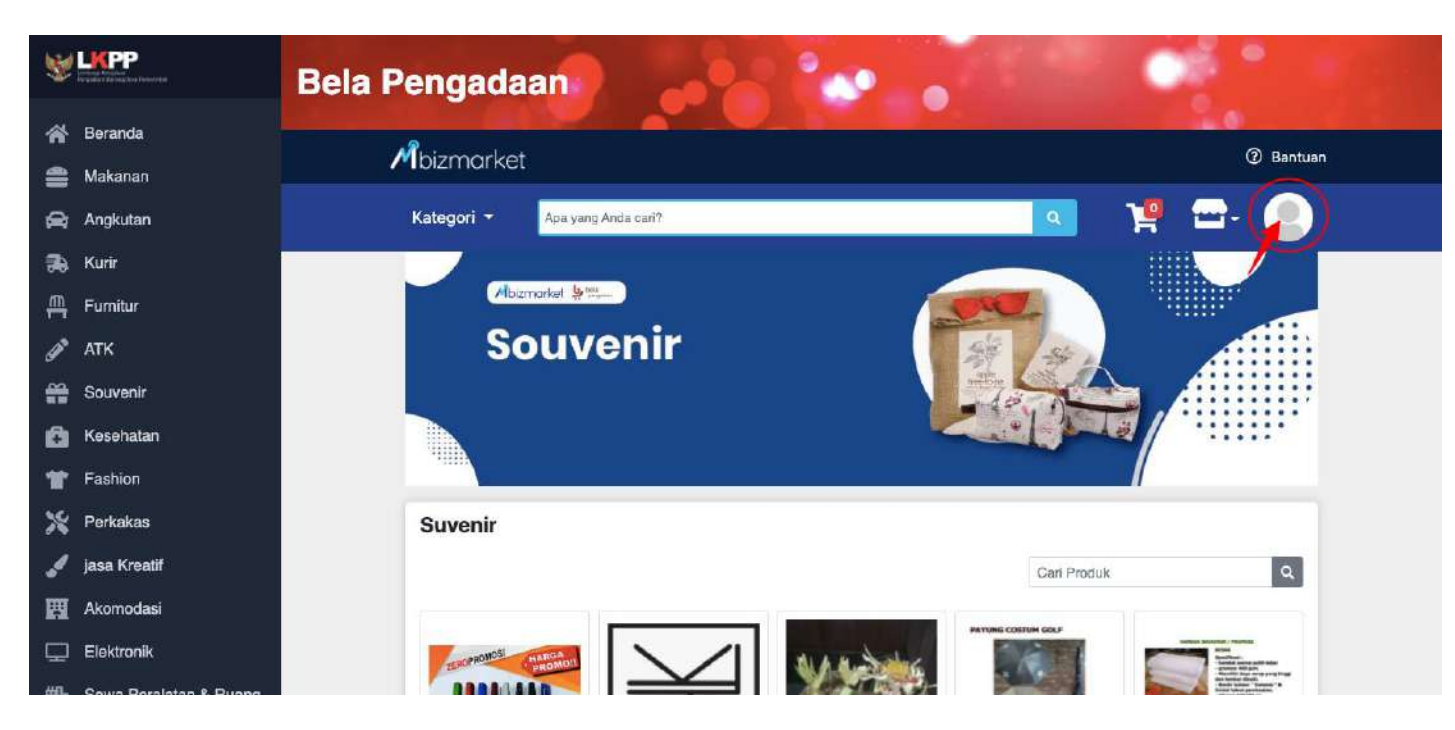

Auto mapping berhasil jika sudah berhasil masuk ke page mbizmarket, kemudian silahkan cek user yang Anda login/register

## Batasan Fitur

- Untuk PP yang multi satker sudah dapat diimplementasi
- Untuk PP yang multi satker dan multi bidang, sementara hanya bisa sampai satker saja.

# Terima Kasih.

Lippo Kuningan 21<sup>st</sup> floor Jl. HR. Rasuna Said Kav B-12 Setiabudi, Jakarta 12940, Indonesia

www.mbizmarket.co.id